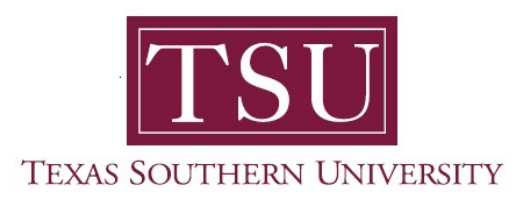

## My Student Account Student User Guide

## Account Detail for Term

1. Navigate to MyTSU portal landing page click, 'Student'

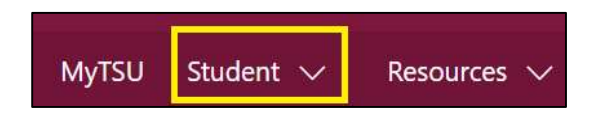

2. Choose "Student Accounting"

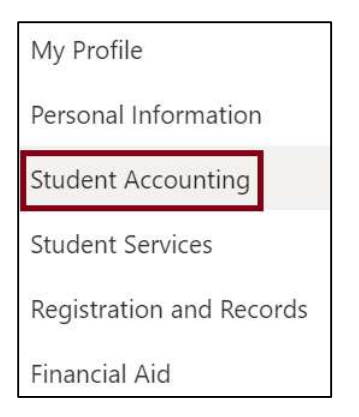

Seven (7) intuitive and adaptive tiles (shortcuts) will display, but with sub-menus.

| III SharePoint                                                                |                                           | P Search this site          |                      | @ ? 💌 |  |  |  |
|-------------------------------------------------------------------------------|-------------------------------------------|-----------------------------|----------------------|-------|--|--|--|
| MyTSU Student 🗸 Resources 🗸 Human Resources. OTT Service Requests/Incidents 🗸 |                                           |                             |                      |       |  |  |  |
| SA Stud                                                                       |                                           | ☆ Not following             |                      |       |  |  |  |
|                                                                               | Billing and Payment Suite                 | Account. Dotal for Yerm     | Unstituel 1098-T     |       |  |  |  |
|                                                                               | Short Kern Lean Application               | Promissory Nate Application | Third Party Contract |       |  |  |  |
|                                                                               | <b>?</b><br>Frequently Advect Oversitions |                             |                      |       |  |  |  |
|                                                                               |                                           |                             |                      |       |  |  |  |

3. Choose "Account Detail for Term" tile.

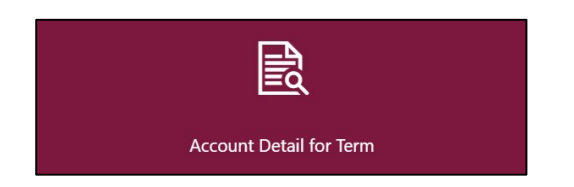

The **"Account Detail for Term"** provides a summary of detailed transactions, including current and future balance totals for the selected term and other terms. It is not an official document and is provided for informational purposes only.

- Options to view statements and make payments by term include:
  - Fall
  - Winter
  - Spring
  - Summer

| Spring 20XX |   |
|-------------|---|
| Spring 20XX | ^ |
|             | Q |
| Spring 20XX | - |
| Winter 20XX |   |
| Eall 20XX   |   |

- A student can execute self-service functions:
  - Print statement(s)

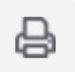

View holds

|                             |                | Holds |
|-----------------------------|----------------|-------|
| Holds 1                     |                |       |
| Athletic Eligibility        |                | ^     |
| Reason: see pooler,pitts,ro | omeo,hood      |       |
| Processes affected: Regist  | tration        |       |
| Erom: 10/29/20XX            | To: 12/31/2099 |       |
| TOLEGIE ONN                 |                |       |

• Click "Pay Now" button for access to 'Billing and Payment Suite'

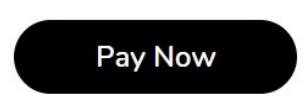

The "Account Detail for Term" page is organized by:

- Detail Code
- Description
- Charge
- Payment

Columns can be reorganized according to the student's preference.

| Detail Code | \$<br>Description    | \$  | Charge | \$       | Payment | \$ |
|-------------|----------------------|-----|--------|----------|---------|----|
| C004        | Internshin Practicum | Fee |        | \$100.00 |         | ^  |
| 2004        | merisinp rideicum    | 100 |        | \$100.00 |         |    |
| S001        | Computer Services Fe | ee  |        | \$103.00 |         |    |
| S002        | Student Service Fee  |     |        | \$198.00 |         |    |

## 4. Choose "Show/Hide Column" or "Search" to launch advance features.

| (iii) Show/Hide Column - | search | Q |
|--------------------------|--------|---|
| Select All               |        |   |
| Detail Code              |        |   |
| Charge                   |        |   |
| Payment                  |        |   |

Additional information is also provided:

| Net Term Balance                | Authorized Financial Aid                           | Memos                                                           |  |
|---------------------------------|----------------------------------------------------|-----------------------------------------------------------------|--|
| Net Balance for Other Terms     | Authorized Financial Aid<br>Balance                | Memo Balance                                                    |  |
| Current Balance for Other Terms | Current Due<br>Net of Authorized Financial Aid     | Current Due<br>Net of Authorized<br>Financial Aid and Memos     |  |
| Future Balance for Other Terms  | Account Balance<br>Net of Authorized Financial Aid | Account Balance<br>Net of Authorized<br>Financial Aid and Memos |  |
| Current Amount Due              |                                                    |                                                                 |  |
| Account Balance                 |                                                    |                                                                 |  |

Contact a representative in the Office of Student Accounting for detailed explanation.

Phone: (713) 313-7052 Fax: (713) 313-4316 Email: samail@tsu.edu Technical support is available 24/7 by emailing IT Service Center: *itservicecenter@tsu.edu* or submitting a case: *http://itservicecenter.tsu.edu* 

As always, we appreciate your support as we continue to improve the tools that ensure "Excellence in Achievement."

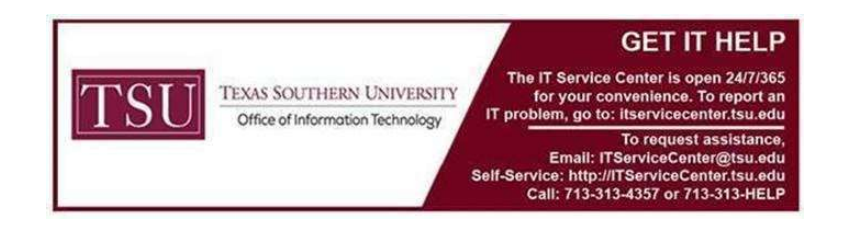